| 049-00    | 自分のアイコン画像の保存の | 2024-03-05 |
|-----------|---------------|------------|
| Windows11 | 仕方            | TOMOMI     |

- コミュニティに掲載している自分のアイコン画像の元データがなくなった場 合は、下記の操作で保存できます。
  - (1)「ブログを投稿する」をクリック→アイコンを右クリック→「名前を付け て画像を保存」をクリックします。

| お知らせ メッセージ プログロ編一元 プログを投稿                                                      | ז אלידלים אללימיד אר-דכים א                                     |
|--------------------------------------------------------------------------------|-----------------------------------------------------------------|
| 一期                                                                             | -会(いっこいった)                                                      |
|                                                                                | 一生に一度だけの出会い                                                     |
| この世から旅立つ時<br>自分に出逢ってくれ                                                         | は、地位も名誉もお金も、この身体さえ持っていけないといわれています。<br>た全ての人への「感謝の気持<br>(2右クリック) |
| <b>ТОМО</b><br><i>金ブログ</i> 管門                                                  | 国像を2ビー<br>国体アドレスを2ビー<br>この国体の QR 3-ドを作成<br>3.クリック               |
| https://docs.google.com/spreadsheets/d/1_t8<br>usp=sharing&ouid=1048367246475- | Google で皇後を得命 /edit?<br>Save image to Keep                      |
| 初めまして。TOMOM                                                                    | 神証                                                              |

(2)デスクトップ→ファイル名を入力(例:TOMOMI)→「保存」をクリックします。

| 🗳 名前を付けて保存                                                                                                    |          |                 | ×         |       |
|----------------------------------------------------------------------------------------------------|----------|-----------------|-----------|-------|
| ← → ✓ ↑                                                                                                    | ~ C ī    | スクトップの検索        | م         |       |
| 整理 ▼ 新しいフォルダー                                                                                                    |          |                 | ≣ - 🕜     |       |
| <ul> <li>☆ ホーム</li> <li>▲ ボッジリー</li> <li>▲ TOMOMI - 風人厚</li> <li>第 「スクトップ</li> <li>※ 「フクトローダ</li> <li>※ 「コントーダ</li> <li>※ 「コントップ</li> <li>※ 「コントーダ</li> <li>※ 「コントーダ</li> <li>※ 「コントリブ・</li> <li>※ 「コントーダ</li> <li>※ 「コントーダ</li> <li>※ 「コントーダ</li> <li>※ 「コントーダ</li> <li>※ 「コントーダ</li> <li>※ 「コントーダ</li> <li>※ 「コントーダ</li> <li>※ 「コントーダ</li> <li>※ 「コントーダ</li> <li>※ 「コントーダ</li> <li>※ 「コントーダ</li> <li>※ 「コントーダ</li> <li>※ 「コントーダ</li> <li>※ 「コントーダ</li> <li>※ 「コントーダ</li> <li>※ 「コント・</li> <li>※ 「コント・</li> <li>※ 「コント・</li> <li>※ 「コント・</li> <li>※ 「コント・</li> <li>※ 「コント・</li> <li>※ 「コント・</li> <li>※ 「コント・</li> <li>※ 「コント・</li> <li>※ 「コント・</li> <li>※ 「コントック・</li> <li>※ 「コント・</li> <li>※ 「コント・</li></ul> | وم<br>تو | <del>9</del> 7X | 99  <br>  |       |
| 7ァイル名(N TOMOM)                                                                                                    |          |                 | ~         |       |
| ファイルの種類([]): []PEG Image (".jpg)                                                                                                    | _        |                 | <b>~•</b> | ③クリック |
| ▲ フォルダーの非表示                                                                                                    |          | 保存(5)           | キャンセル     |       |

(3)デスクトップに保存されます。

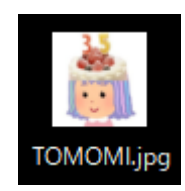

以 上